School Organization Diagnosis Instrument

## 학교조직진단 시스템 사용자 설명서

충청북도교육청

학교조직진단 시스템 사용자 설명서

## 목차

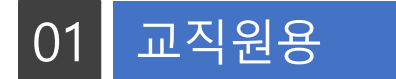

- 1. 학교조직진단 시스템 접속
- 2. 학교조직진단 설문응답

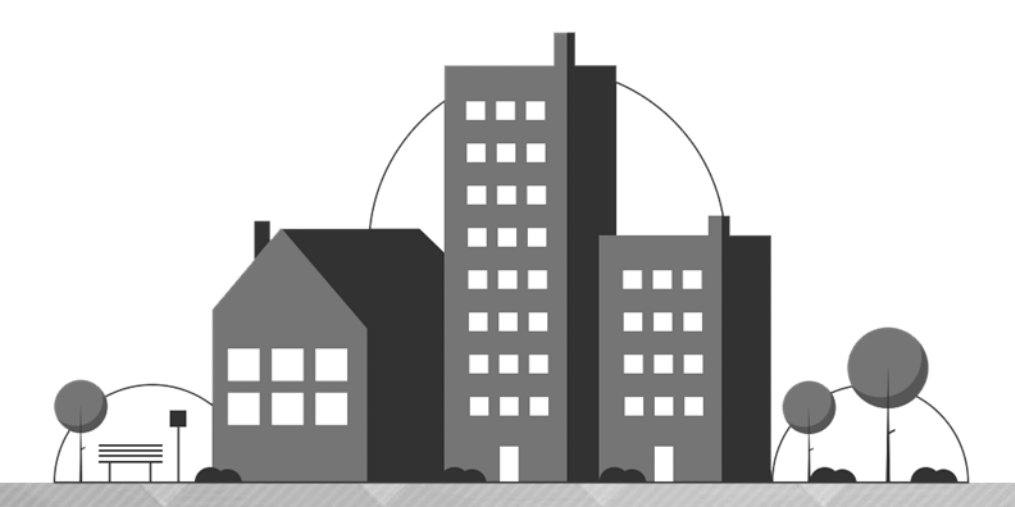

# 학교조직진단 시스템 사용자 설명서 01 교직원용

1. 학교조직진단 시스템 접속
 2. 학교조직진단 설문응답

## 학교조직진단 시스템 접속

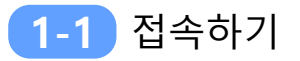

#### 학교조직진단 시스템 접속

·시스템 접속주소 : http://cbodi.cbe.go.kr/school/member\_login.php

| 충청북도교육청                                                                                                    |  |
|----------------------------------------------------------------------------------------------------|--|
| 학교조직진단시스템                                                                                                    |  |
| 계정을 입력하세요.                                                                                                    |  |
| 0}0 E                                                                                                    |  |
| 비밀번호                                                                                                    |  |
| 로그인                                                                                                    |  |
| ↔ 아이디저장                                                                                                    |  |
| - 설문용답자는 처음 접속하신 경우 학교담당자가 배부한 진단고유키(개별 아이디)를 ID와<br>PW에 동일하게 입력하세요.<br>(제접속인 경우 ID에는 학교담당자가 배부한 진단고유키(개별 아이디)를, PW에는 변경하신<br>PW를 입력하세요.) |  |
| - 학교담당자는 '학교조직진단 사용신청' 에서 등록하신 학교ID와 PW를 입력하세요.                                                                                           |  |
| ※ 홈페이지 서버에는 진단에 관련하여 개인정보를 전혀 저장하지 않습니다.                                                                                                  |  |
|                                                                                                    |  |

• 학교조직진단 시스템 교직원 key 계정으로 로그인

### 학교조직진단시스템 접속

1-2 비밀번호 변경

#### 📕 비밀번호 변경

| 🎒 학교조직진단                        | ·시스템 설문 응답 | 비일번호 변경                                                          | 各 홈페이지 바로가기                          |
|---------------------------------|------------|------------------------------------------------------------------|--------------------------------------|
| <b>9</b> T                      | ※ 비밀번호 변경  |                                                                  |                                      |
| 로그아웃                            | 현재 비밀번호    | Φ                                                                |                                      |
| 실문응답<br>- 비밀번호 변경               | 새 비밀번호     | <br>೫ 비밀번호는 영문자, 숫자, 특수문자응#\$5%^*+= 등)의 조합으로 10~15자 이내로 등록해 구세요. |                                      |
|                                 | 새 비밀번호 확인  | •                                                                |                                      |
|                                 |            |                                                                  | 변경                                   |
|                                 |            |                                                                  |                                      |
|                                 |            |                                                                  |                                      |
|                                 |            |                                                                  |                                      |
|                                 |            |                                                                  |                                      |
|                                 |            |                                                                  |                                      |
|                                 |            |                                                                  |                                      |
| ) IP : 211.244.87.107 ③ 브라우저 정보 |            |                                                                  | © Copyright UXIS. All right Reserved |

- (최초 접속 시) '비밀번호 변경' 화면이 자동으로 나타나면 비밀번호 변경
- 다음 번 접속 시 변경한 비밀번호로 접속해야 함.
   아이디에는 학교담당자에게서 받은 진단고유키(개별 아이디), 비밀번호에는 변경한 비밀번호 입력

※ 비밀번호 변경 화면은 홈페이지, 진단지 사정에 따라 생략될 수 있음※ 학교조직진단 시스템 화면 상단의 '비밀번호 변경' 메뉴를 클릭해서 비밀번호 변경도 가능

## 학교조직진단 설문응답

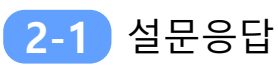

#### 설문응답

| · 학교조직진단                                  | 단시스템 설문 용답                                                                 | 비장번호 변경                                                                                                    |                            |                           |                     |                         | 希 홈페이지 바로가기          |
|-------------------------------------------|----------------------------------------------------------------------------|----------------------------------------------------------------------------------------------------|----------------------------|---------------------------|---------------------|-------------------------|----------------------|
| 한 T<br>견격자 등급 :<br>도그아웃<br>성분응답<br>- 생모응답 | 설문응답<br>1 MC 한문에 √ 표시에 25                                                  | 2021년 하반기 평가 A(교원용)<br>(진단기간 : 2021년 이럴 이별 - 2021년 이럴 31일)<br>※ 설문 중에 입시지장을 흔하시면 최전이며 '입시 저장 비톤을 클릭하세요.          |                            |                           |                     |                         |                      |
|                                           | 성볃                                                                         | O 남 · O 여                                                                                                    |                            |                           |                     |                         |                      |
|                                           | 연령                                                                         | (tb)                                                                                                    |                            |                           |                     |                         |                      |
|                                           | 교육 총경력                                                                     | 5년 미만 👻                                                                                                    |                            |                           |                     |                         |                      |
|                                           | 직위                                                                         | ○ 교감 ○ 수석교사 ○ 부장교사 ○ 교사(기간제교원 포함)                                                                                |                            |                           |                     |                         |                      |
|                                           | 현엄학교 재직기간                                                                  | ○ 2년 미만 ○ 2년 이상 - 3년 미만 ○ 3년 이상 - 4년 미만 ○ 4년 이상 - 5년 미만 ○ 5년 이상                                                  |                            |                           |                     |                         |                      |
|                                           | 2. '학교 운영 구조 (학교 운영                                                        | ( 역신) <sup>,</sup> 진단을 위한 설문 문항입니다. 각 항육에 해당되는 부분에 체크(⊕)해 주십시오.                                                  |                            |                           |                     |                         |                      |
|                                           |                                                                            |                                                                                                    | 전혀 아니다                     | 아니다                       | 보통이다                | 그렇다                     | 매우 그렇다               |
|                                           | <ol> <li>우리 학교공동체는 비전</li> </ol>                                           | I유와 학교 교육북표 실험을 위해 함께 노력하는기?                                                                                     | 전혀 아니다                     | 아니다                       | 보통이다                | 그렇다                     | 매우 그렇다               |
|                                           | 1) 우리 학교공동체는 비전<br>2) 우리학교는 조직구성 시오                                        | 1유와 학교 교육북표 실명을 위해 함께 노력하는가?<br>교육활동 시에 입무분장을 공정하게 정하는가?                                                         | 전혀 아니다<br>〇<br>〇           | <b>아니다</b><br>이<br>이      | 보통이다<br>이<br>이      | 그렇다<br>이<br>이           | 메우 그렇다<br>O<br>O     |
|                                           | 1) 우리 학교공동체는 비전<br>2) 우리학교는 조직구성 시9<br>3) 우리학교는 학교자율운영                     | [유와 학교 교육북표 실명을 위해 함께 노력하는가?<br>교육활동 시에 입무분장을 공장하게 장하는가?<br>8제 구속을 위해 동반성장과 동반혁신을 도모하는가?                         | 전혀 아니다                     | <b>७५८</b><br>०<br>०      | 보등이다<br>이<br>이<br>이 | 그렇다<br>이<br>이<br>이      | 매우 그렇다<br>이<br>이     |
|                                           | 1) 우리 학교공동체는 비전<br>2) 우리학교는 조직구성 시외<br>3) 우리학교는 학교자율운영<br>4) 우리학교는 민주적 의사감 | 응유와 학교 교육목표 실전을 위해 함께 느럭하는가?<br>교육활동 시에 입무분장을 공장하게 장하는가?<br>태제 구속을 위해 동안성장과 동안혁신을 도모하는가?<br>장과 결정된 정보를 함께 공유하는가? | 전혀 아니다<br>이<br>이<br>이<br>이 | <b>아니다</b><br>이<br>이<br>이 | 보통이다                | 그렇다<br>이<br>이<br>이<br>이 | 해우그렇다<br>이<br>이<br>이 |

• 설문응답자의 교원정보를 입력하고 설문응답을 진행

#### 설문 완료 및 로그아웃

|                                             |   |   |   | 임시 저장 | 저장 및 세술 |
|---------------------------------------------|---|---|---|-------|---------|
| 4) 우리학교는 학생들의 안전한 학교생활을 위한 시설관리에 노력하고 있는가?  | 0 | 0 | 0 | 0     | 0       |
| 3) 우리학교는 학생들의 미래핵심역량 강화를 위한 교육공간을 구성하고 있는가? | 0 | 0 | 0 | 0     | 0       |
| 2) 우리학교는 다양한 마을 교사를 학교 교육활동에 적극 활용하는가?      | 0 | 0 | 0 | 0     | 0       |
| 1) 구디먹교는 먹부모 사시필경을 당시아고 될정확에 노덕아고 있는가?      | 0 | 0 | 0 | 0     | 0       |

- 임시저장 : 모든 설문 문항의 설문이 100% 되지 않더라도 '임시저장'을 클릭하면 응답내용이 저장됨 (통계 반영 안됨.)
- 저장 및 제출: 모든 설문 문항의 설문을 100% 완료 시 '제출 및 저장'을 클릭하면 응답내용이 저장됨
  최종 제출저장 후에는 자동으로 로그아웃 되며 설문내용 확인 및 수정 불가

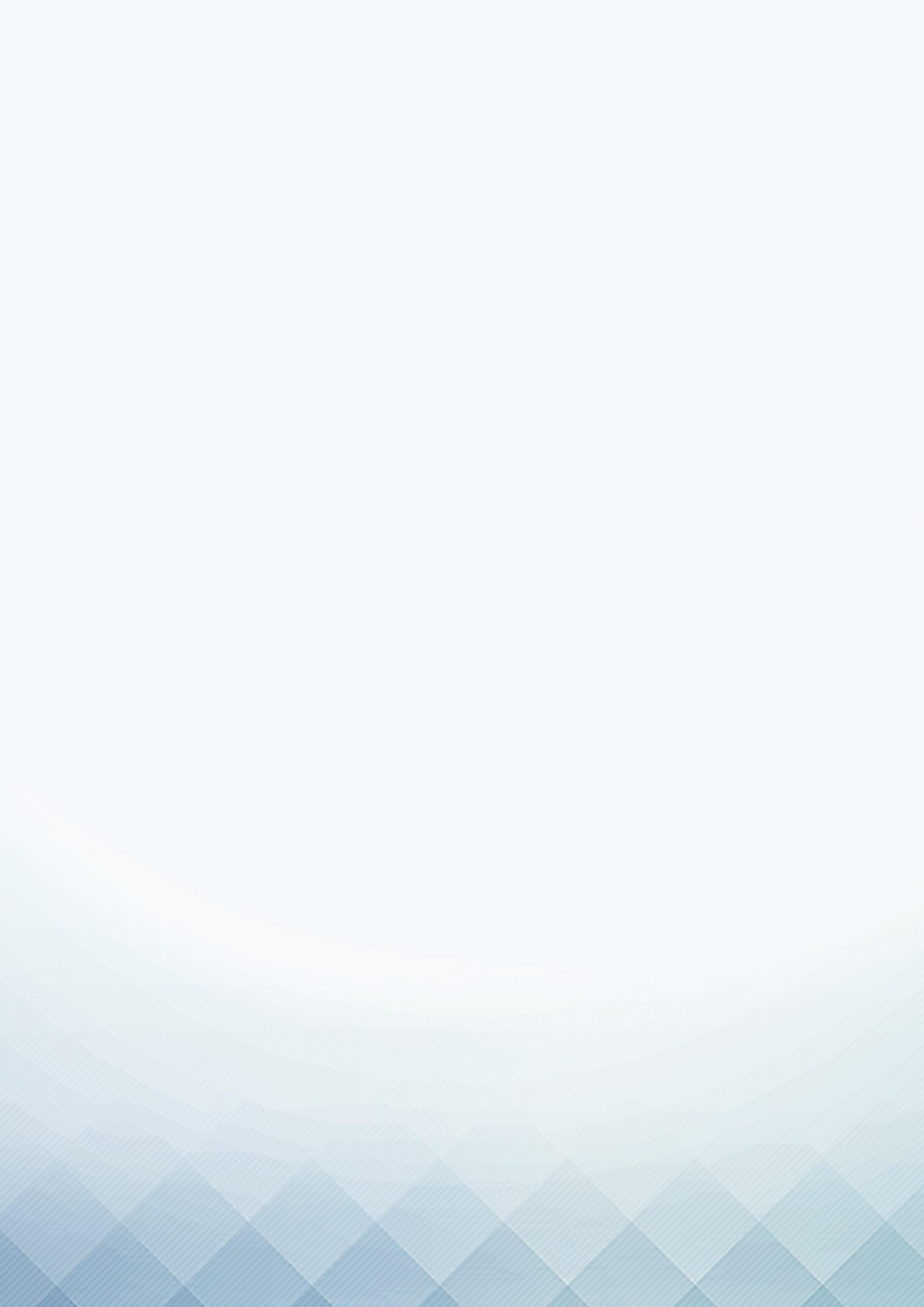